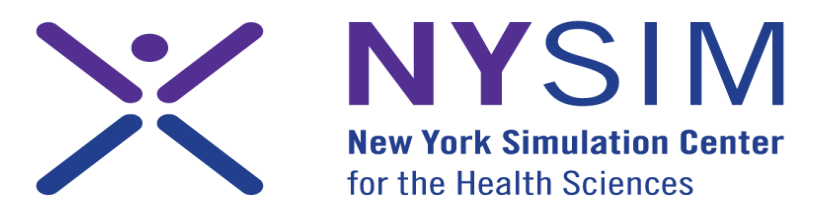

A PARTNERSHIP OF

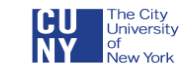

NYU Langone Medical center

## Turning ON SimMan:

 Push the power button on the right torso (Mannequin Right) on SimMan:

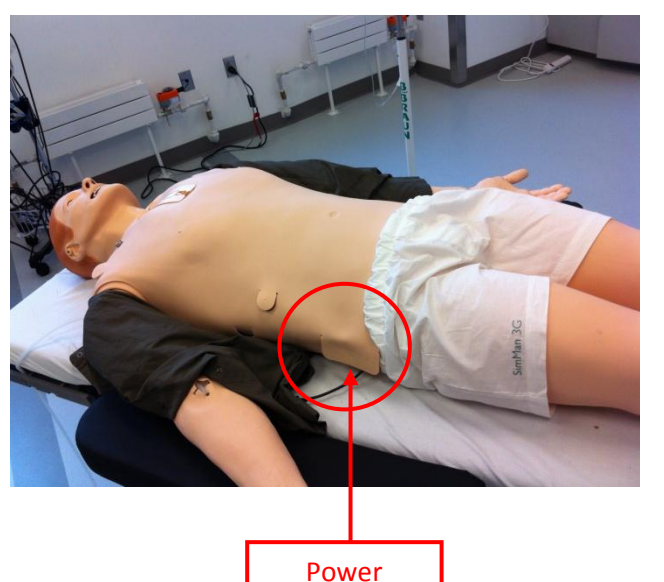

Power Button location

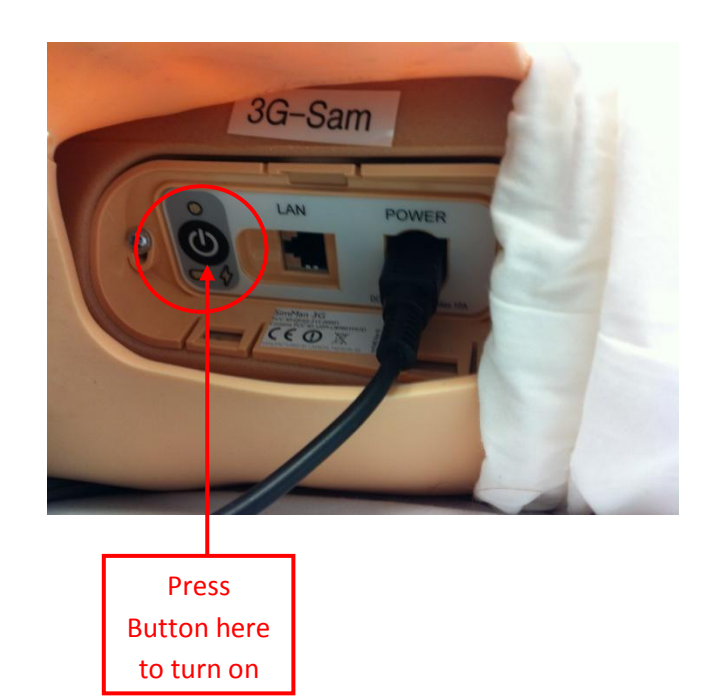

2) Make sure that you have the correct laptops for that Mannequin; labels are above power button:

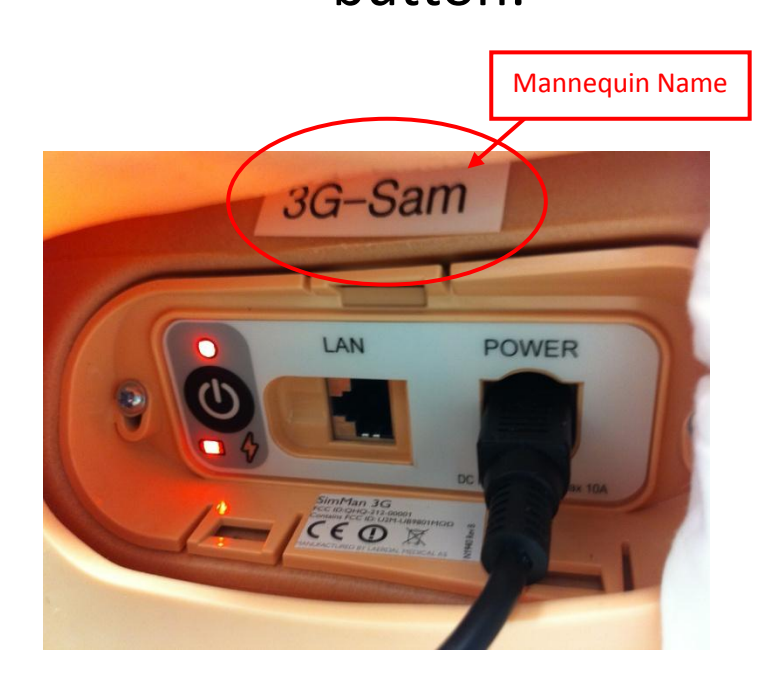

#### Laptops have labels on the outside with the Mannequin's name:

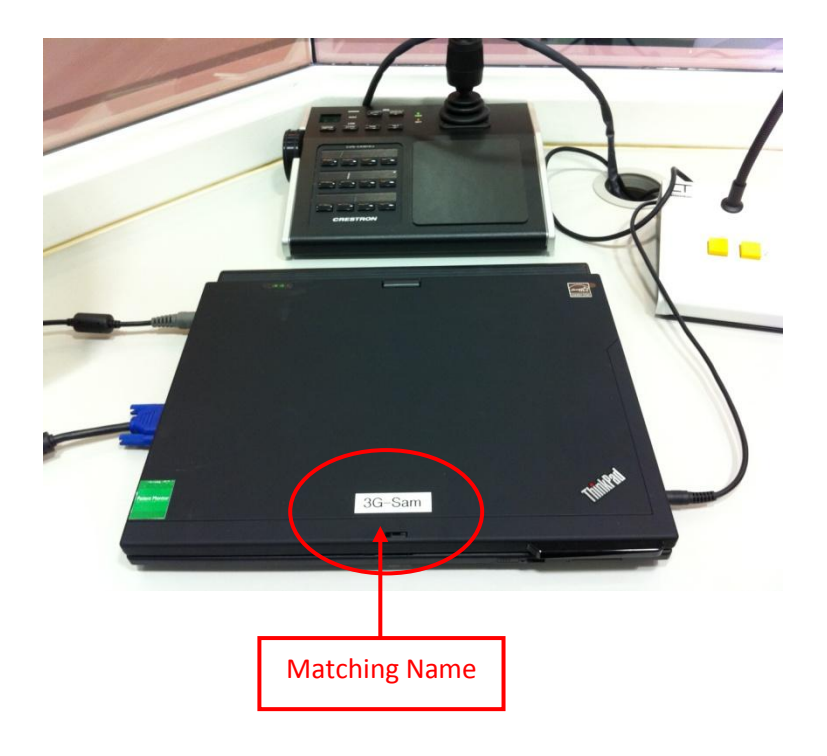

#### 3) Open Laptops and power them on:

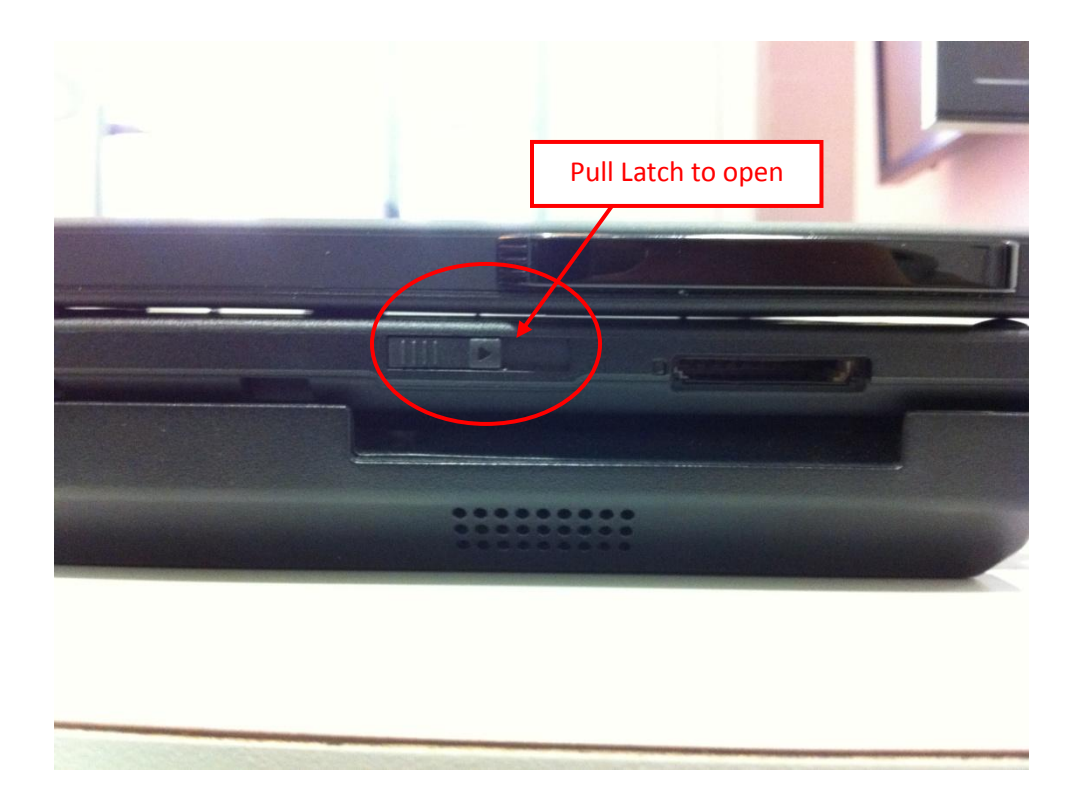

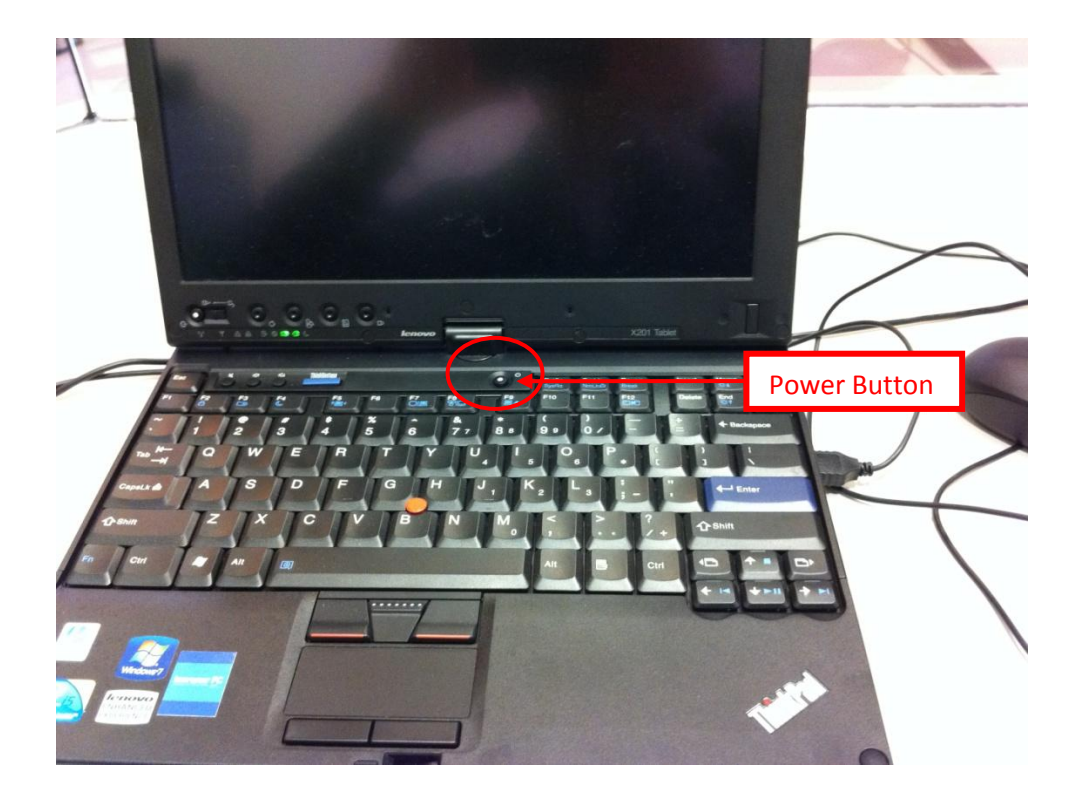

4) Make sure that the laptop connects to the mannequin via wireless connection:

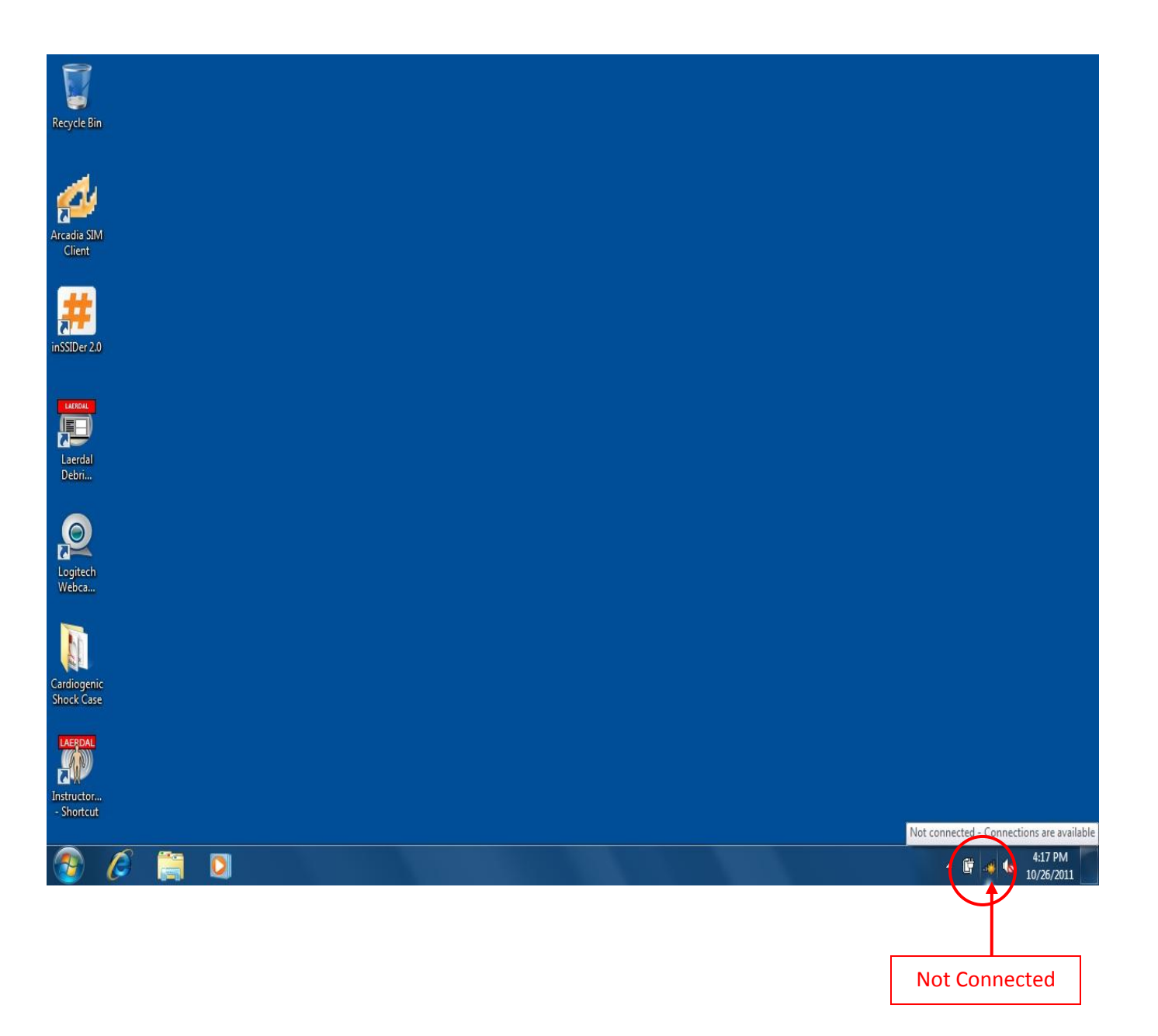

5) If the computer is not connected to the mannequin, click on the wireless icon on the lower right and look for the mannequin name, then highlight the name and select 'connect':

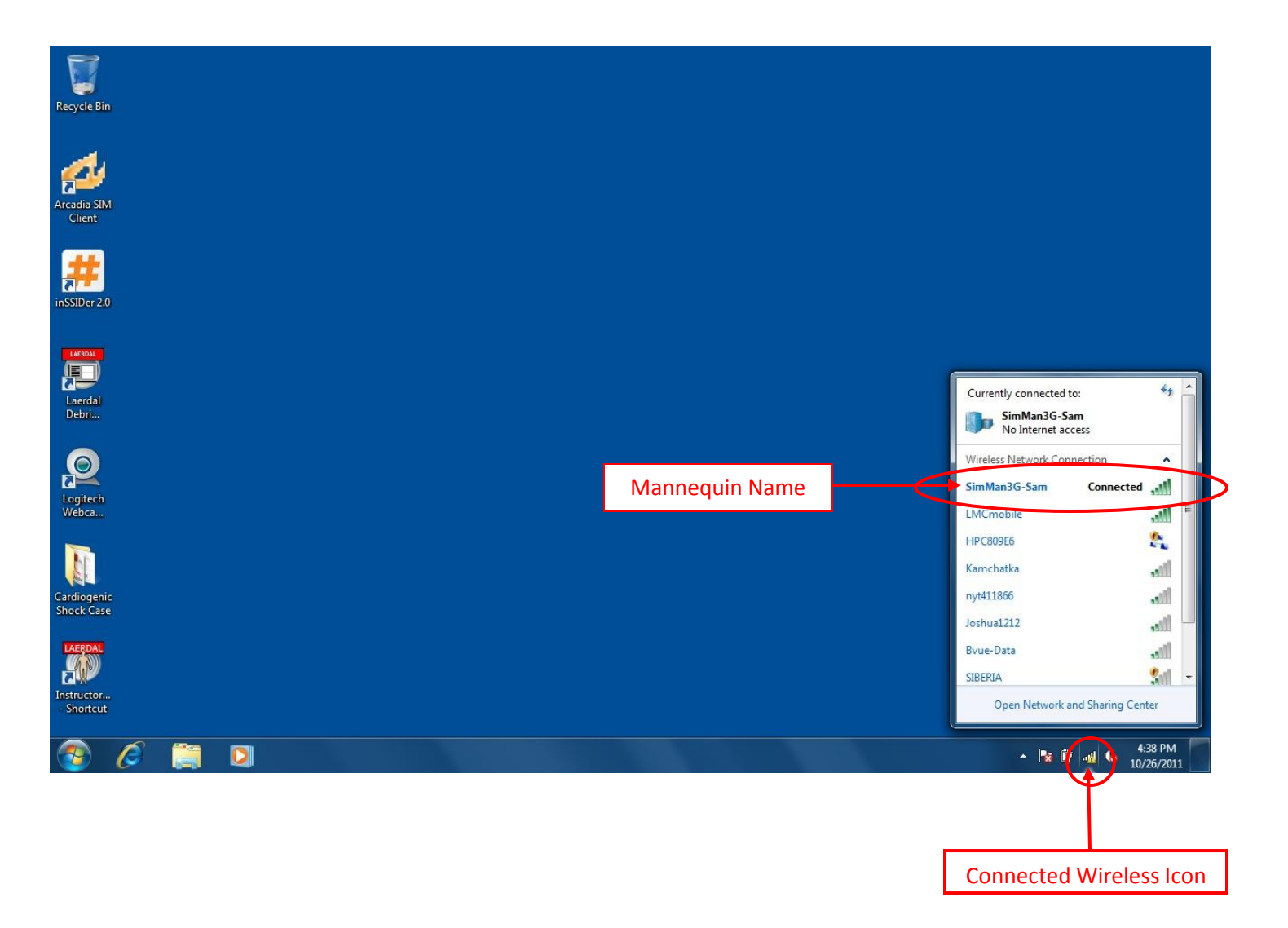

 Once connected to the mannequin, double click the 'Instructor
Application' icon from the desktop:

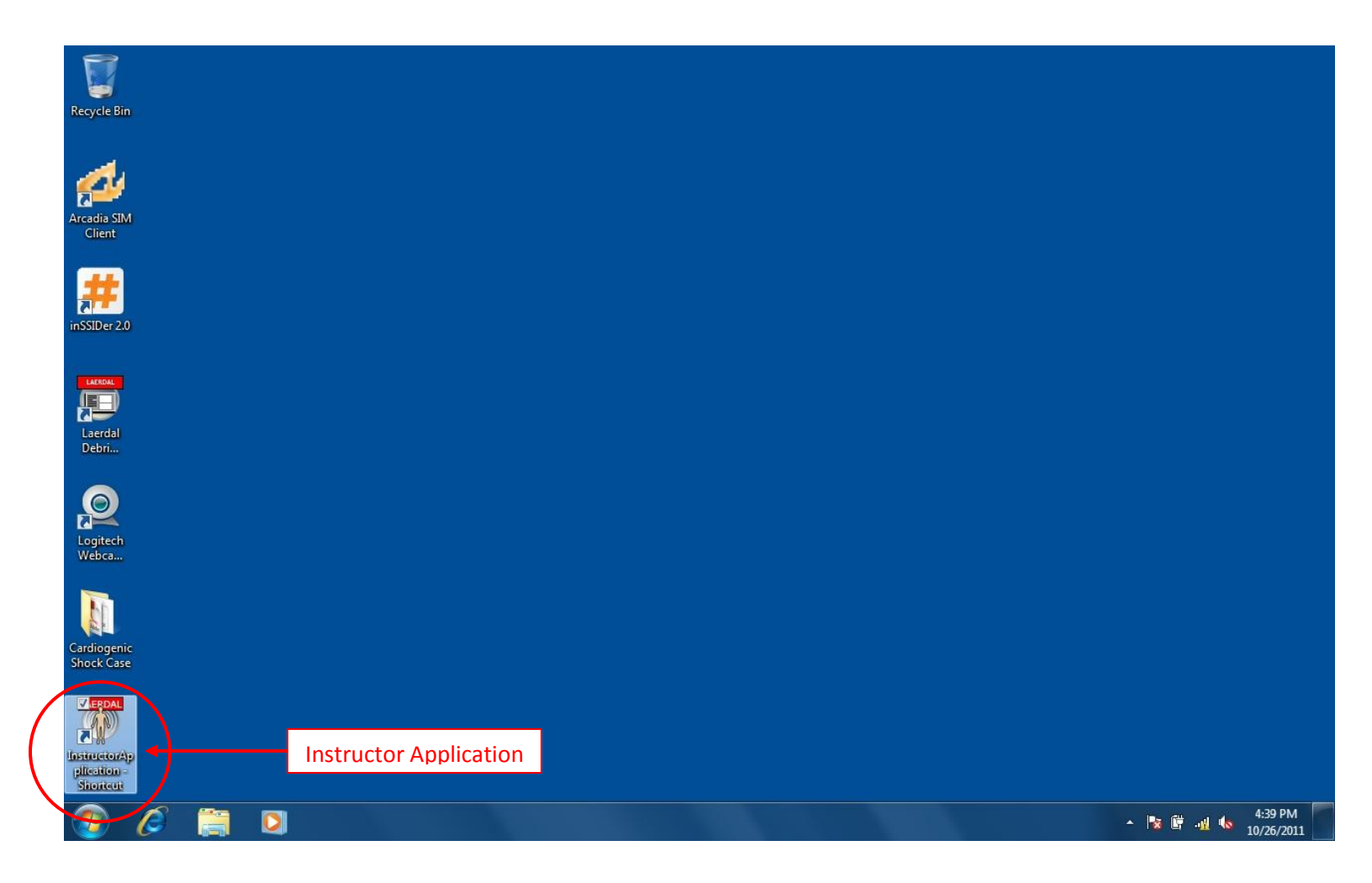

# 7) Highlight the correct mannequin listed and click 'OK':

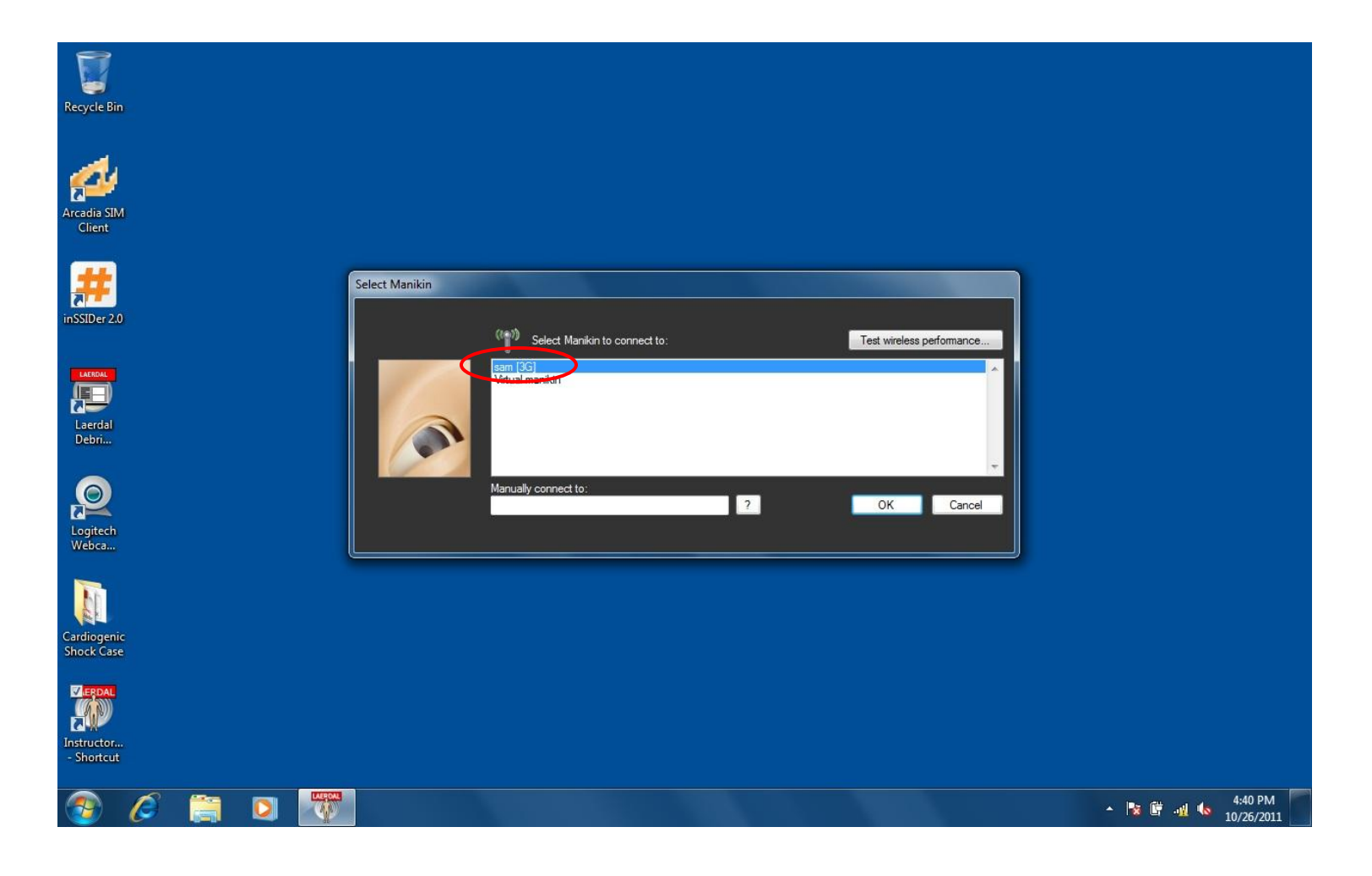

 Double click the 'Start Instructor Mode Scenario' or highlight the selection and click 'Select':

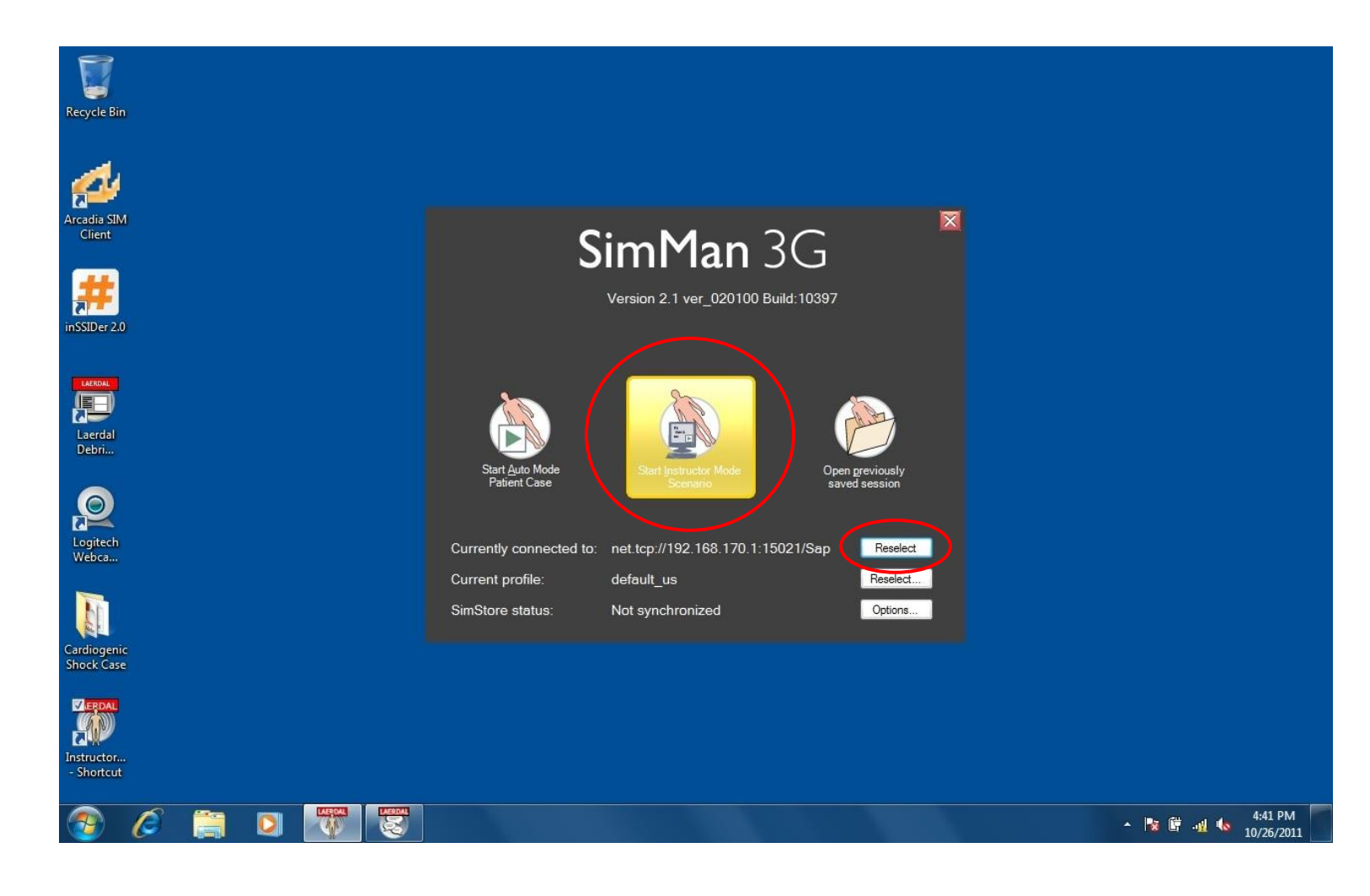

### 9) Select 'Healthy Patient 3G', if you are not loading a scenario, and click the 'OK' button:

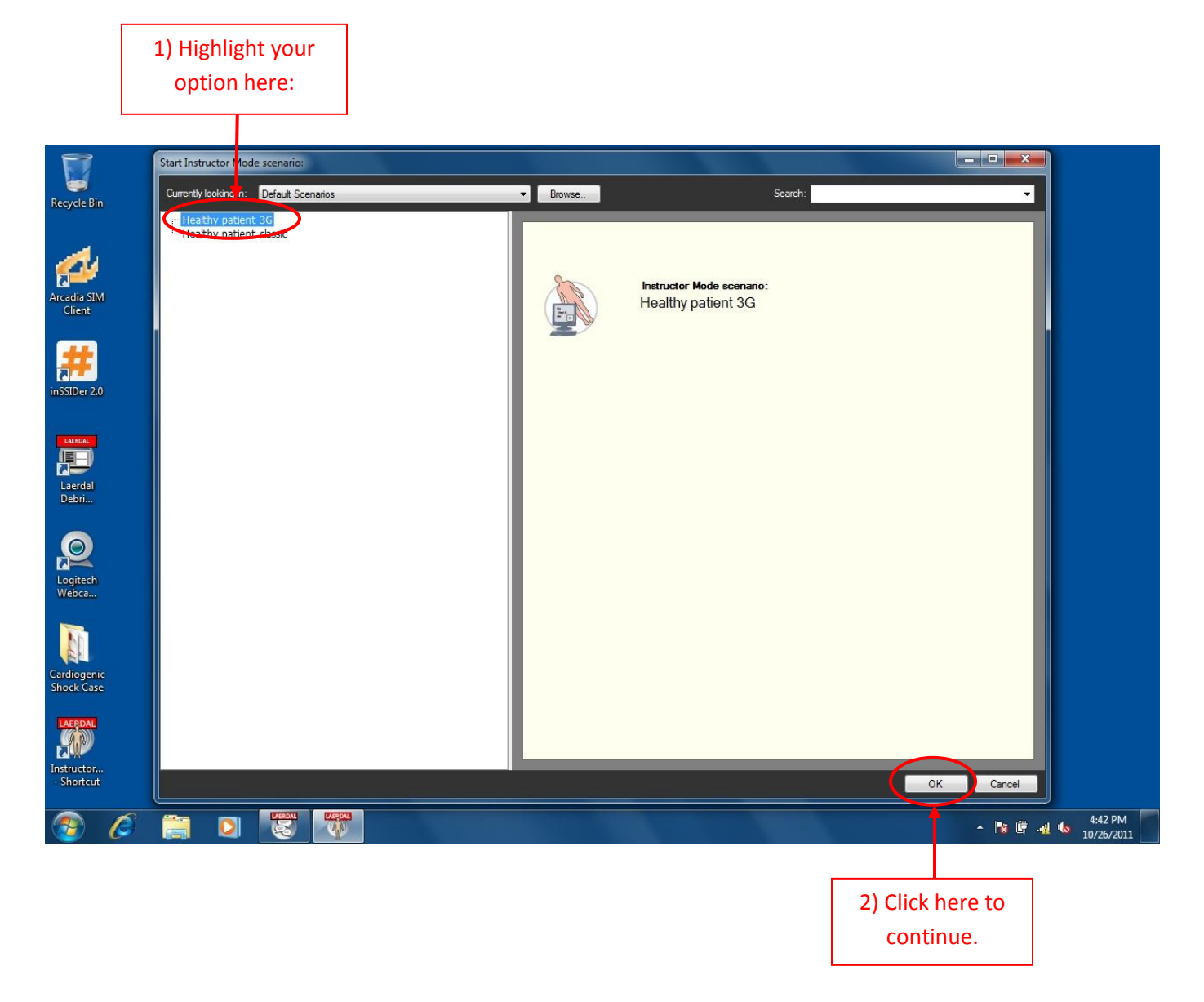

#### 10) To start the SimMan Scenario press the 'Start Session' button:

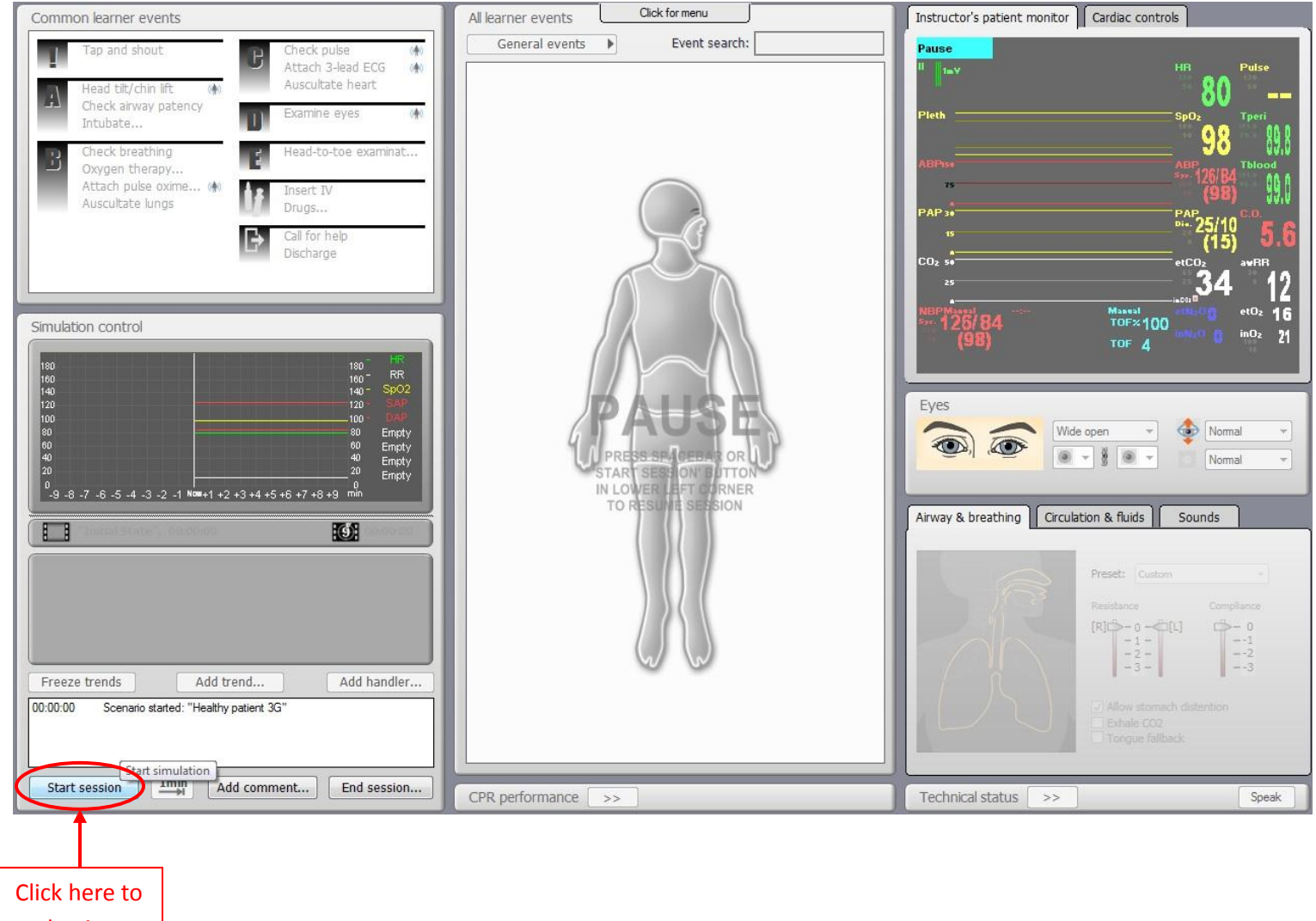

begin.

11) By default, the voice conferencing application will turn on which allows you to listen inside of the room from the Mannequin. If you would like to <u>disable</u> this feature, hold down the 'ALT' and 'TAB' buttons simultaneously to switch to the application:

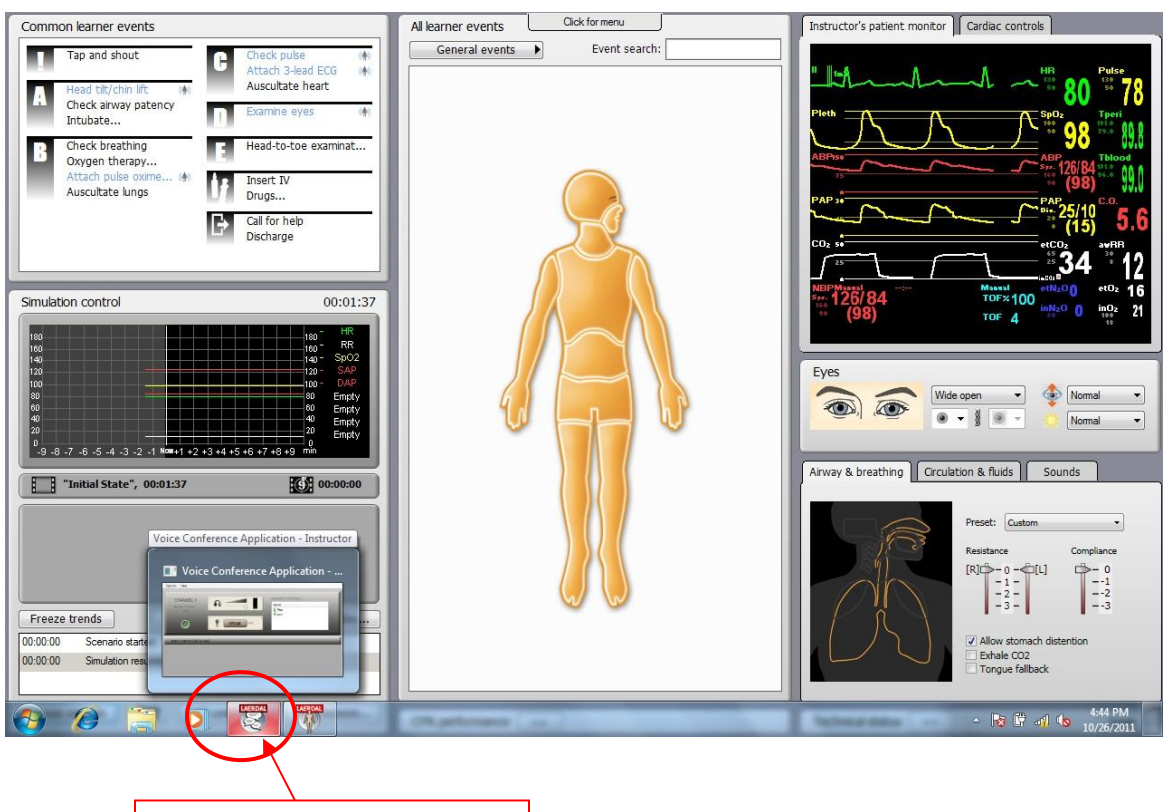

Voice Conference Application

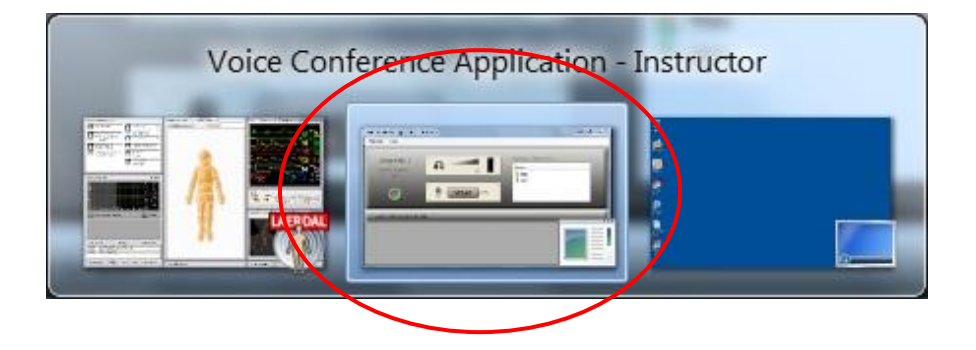

### 12) To <u>Turn off</u> the Voice Conference Application, click on the power button icon to turn off:

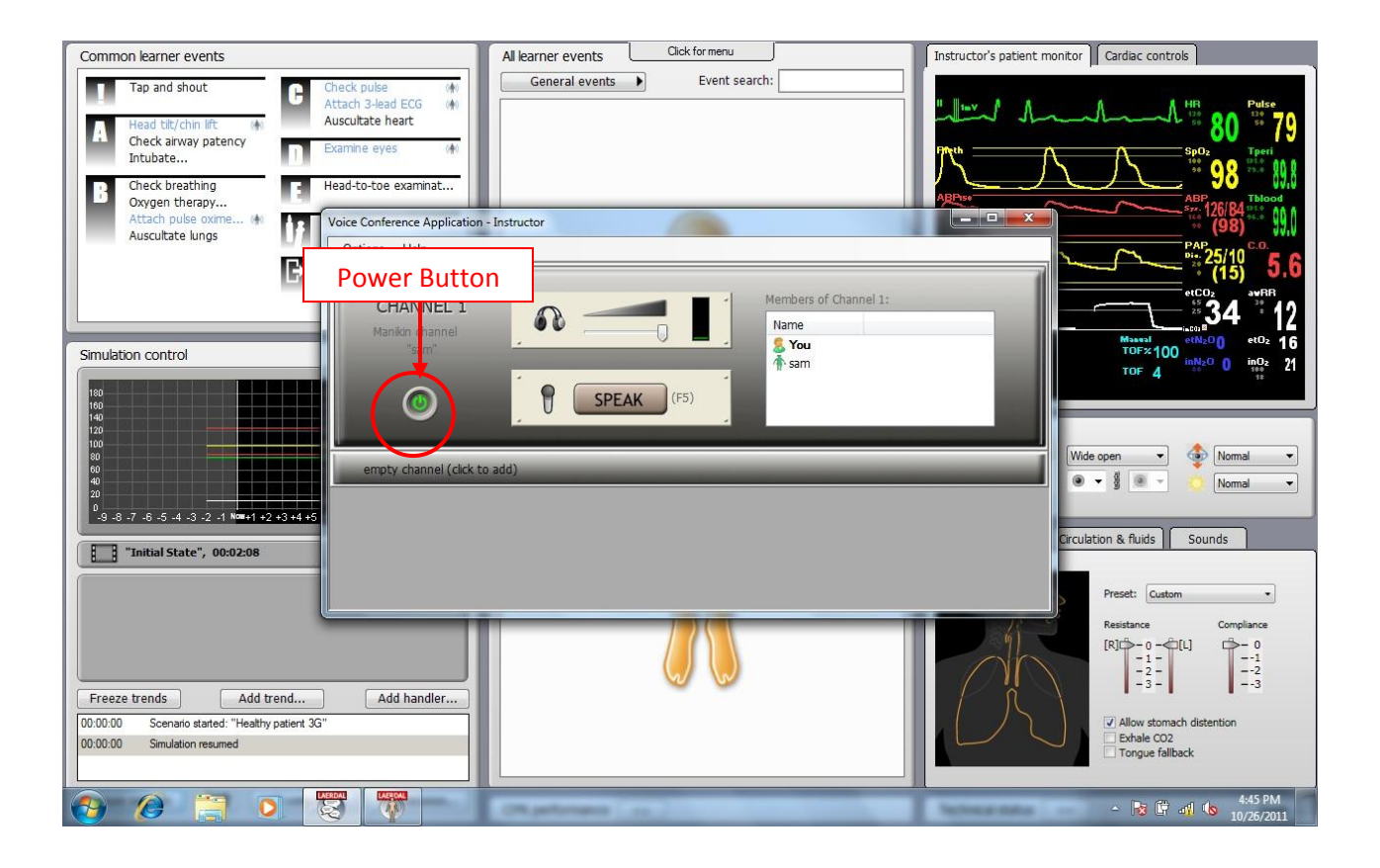

### 13) You may PAUSE the simulation without having to exit by pressing 'Pause' on the lower left in the application:

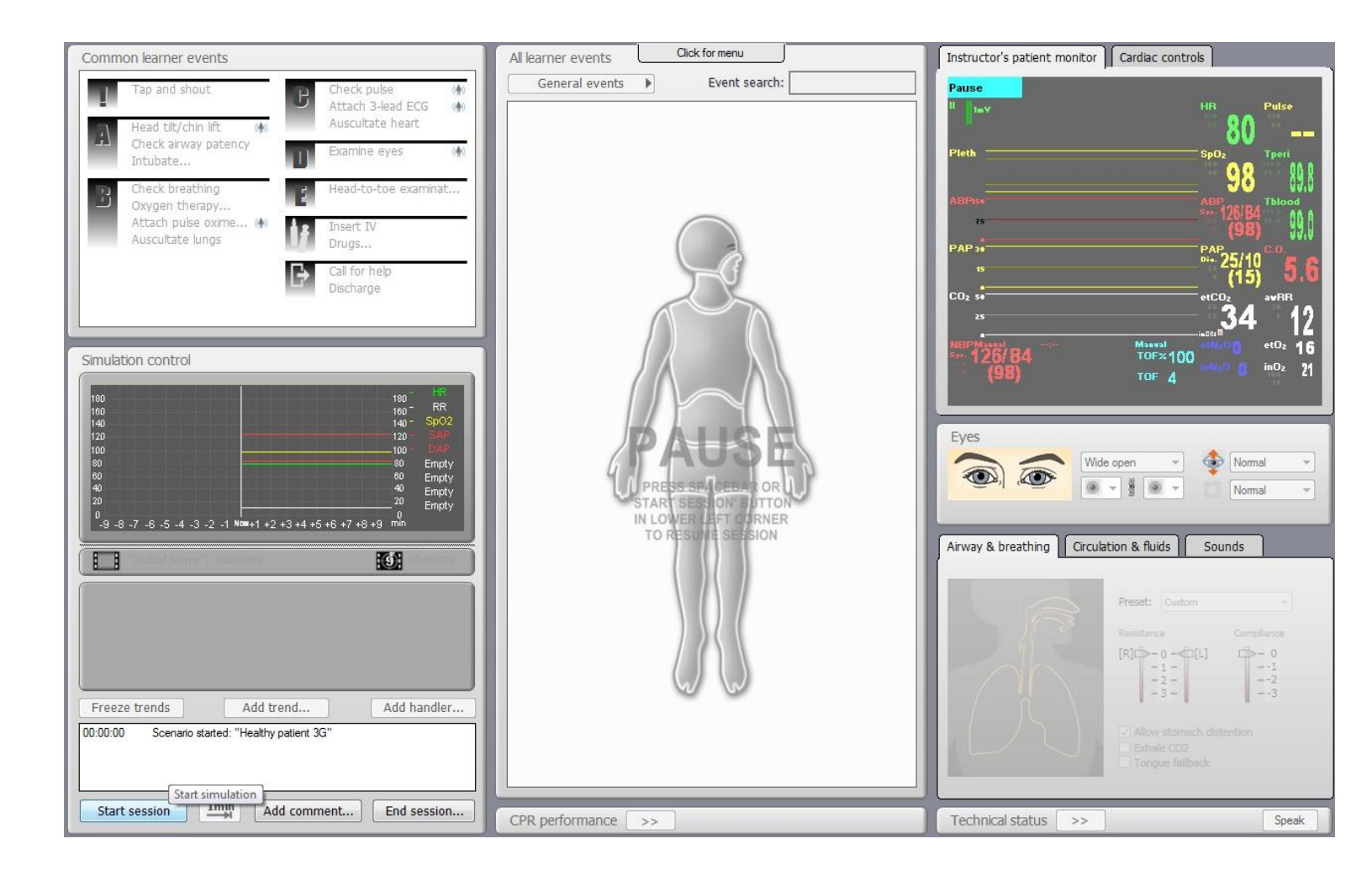

## Turning OFF SimMan:

1) Go to 'File' then select 'Exit':

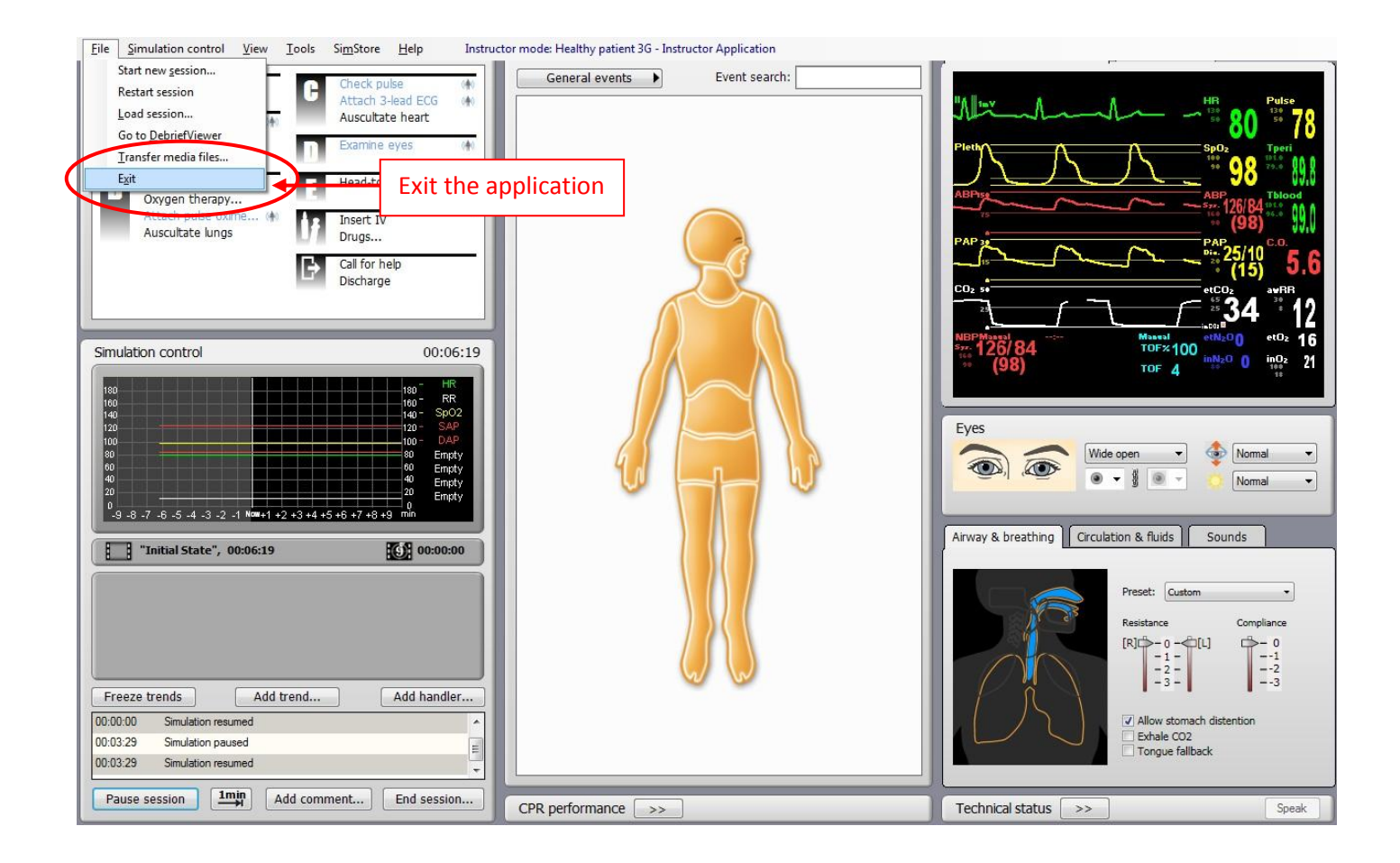

#### 2) Click 'Yes' to exit:

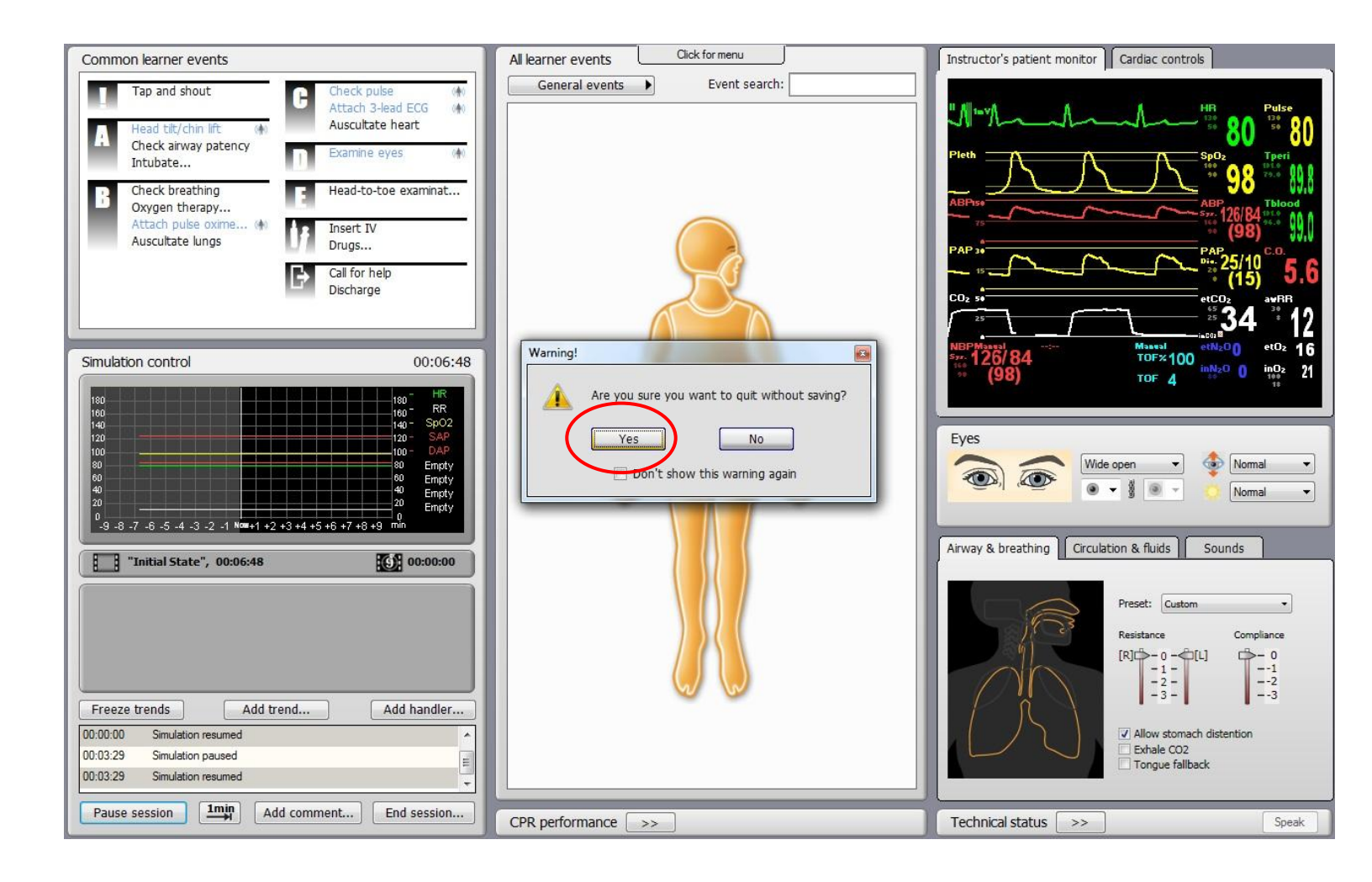

## 3) Shutdown the Windows computer by clicking 'Start' then 'Shutdown':

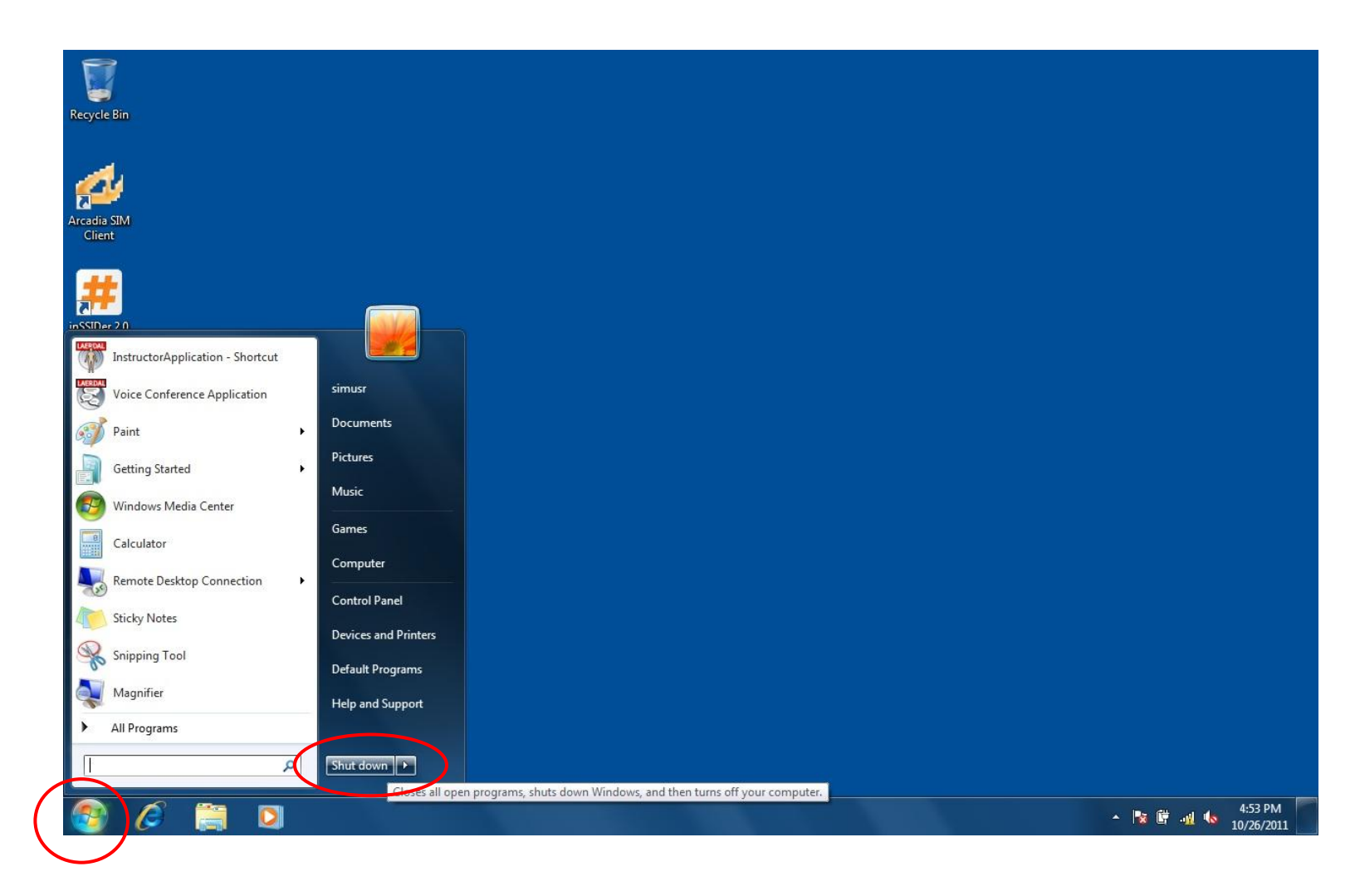

# 4) Push the power button on the right torso (Mannequin Right) on SimMan:

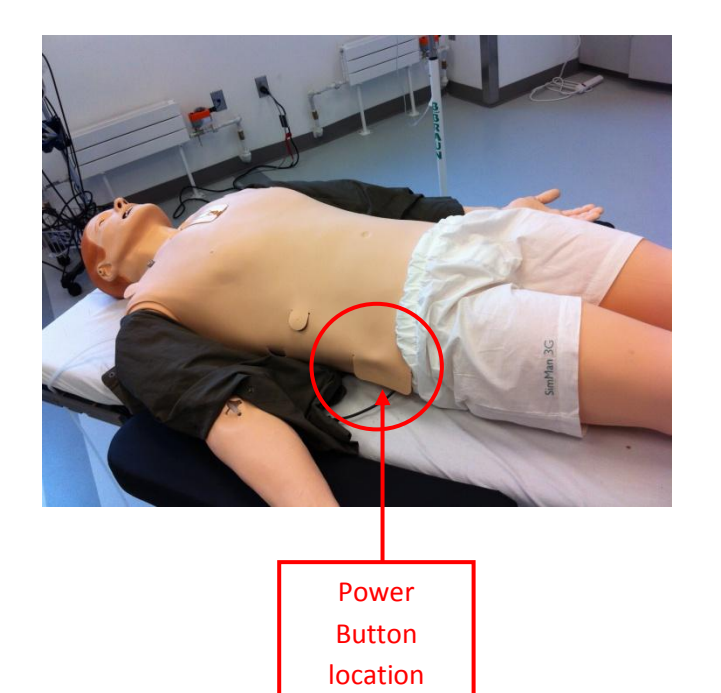

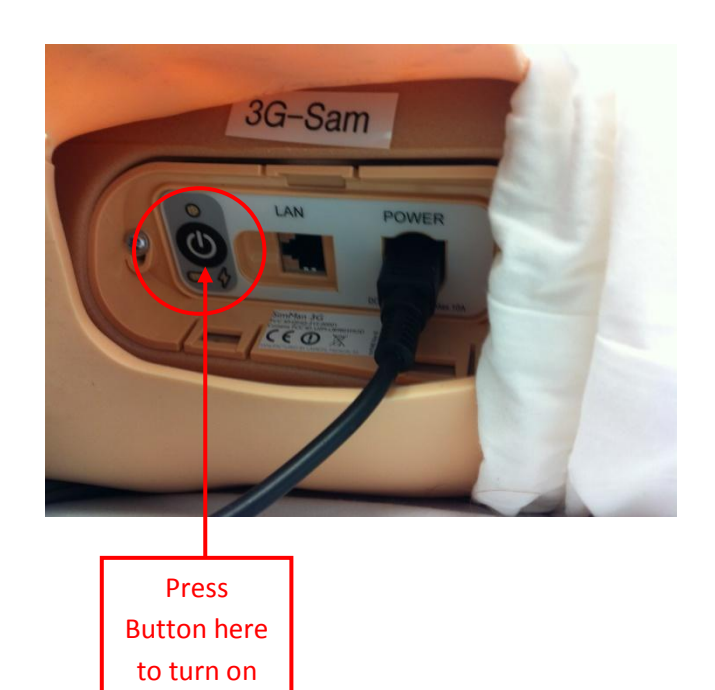